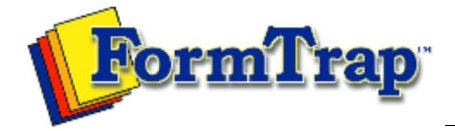

Start | Queues | Data Folders | Archive | Setup Submit | Associated Files | Other Add-ons | Version Upgrade

## PDF version Setup FTSpooler Setup Core Components Archive Settings Settings FTSpooler Settings allows changes to process control, logging information saved, and user interface Filters presented. Run ${iguplus}$ You need to restart FTSpooler for this to take effect. **Data Input** File System Maximum number of processing threads regulates the number of jobs being processing simultaneously. External process timeout (seconds) provides a timeout for external processes. LP (Line Printer) FTSpooler registers an error if control is not returned to it within the specified timeout. Named Pipes Logging is particularly helpful in determining problems and troubleshooting. Select one of the Log Delivery level views: Print Servers · No logging - Do not keep the log records when running FTSpooler Print Licensing • Normal - Keep basic log records when running FTSpooler E-mail · Verbose - Keep detailed log records when running FTSpooler Application **Delivery Monitor** Click on the View button to see the debug log file. To configure FTSpooler's User Interface: • Choose the windows start up status to be either Normal, Normal with an icon on the taskbar, or Hidden with an icon on the taskbar. When updating queue properties, FTSpooler can Save changes in the following ways: • Prompt - reminder pops up to ask for whether or not to save the changes. • Save automatically - changes are saved automatically without any prompts. • Do not save automatically - changes are not saved unless the Apply button is pressed in each properties tab. • The field Initially in the archive show records that are no older than a certain number of days monitors the default time frame for the Archive when starts up. This number affects the initial state of all the queries to the Archive. More information on Default Time Frame in Archive

| Settings   Filters   Run   Data Input   File System   Pile System   Pile System   Pile System   Pile System   Print servers   Print servers   Printer licensing   E-mail   Applications | Maximum number of processing threads:   External process timeout (seconds)   600   Logging   Log level:   Normal   User interface   Window startup:   Normal   Save changes:   Prompt   Initially in the archive show records that are no older than a certain number of days:   7   Save   Restore |
|----------------------------------------------------------------------------------------------------|----------------------------------------------------------------------------------------------------|
|                                                                                                    | Тор                                                                                                    |

Disclaimer | Home | About Us | News Products | Customer Area | Free Trial | Success Stories | Contact Us Copyright © 1995 - 2010 TCG Information Systems Pty. Ltd. All rights reserved.